## How to setup MAC-Based-Access-Control with Microsoft Windows Server 2008 NPS

[Topology] Client-----DGS-3120-----RADIUS Server (p2) (p24) 10.90.90.90 10.90.90.201

1. Install NPS role on Windows Server 2008.

| Server Roles<br>Server Roles<br>Confirmation<br>Progress<br>Results | Select one or more roles to install on this server.<br>Roles:<br>Active Directory Certificate Services<br>Active Directory Pederation Services<br>Active Directory Rights Management Services<br>Active Directory Rights Management Services<br>Active Directory Rights Management Services<br>DHCP Server<br>DHCP Server<br>Fax Server<br>File Services<br>Vietwork Policy and Access Services (Installed)<br>Print Services<br>UDDI Services<br>UDDI Services<br>Web Server (IIS)<br>Windows Deployment Services<br>Windows Server Update Services | Description:<br>Active Directory Certificate Services<br>(AD CS) is used to create certification<br>authorities and related role services<br>that allow you to issue and manage<br>certificates used in a variety of<br>applications. |
|---------------------------------------------------------------------|----------------------------------------------------------------------------------------------------|----------------------------------------------------------------------------------------------------|
|                                                                     | Windows Deployment Services     Windows Server Update Services                                                                                                    |                                                                                                    |

2. Create a new username as allowed host MAC address, password is "dlink".

| Computer Management<br>File Action View Help                                                                                                    |                                                                                                    |                                                                                                    |              |                |                                  | -DX      |
|----------------------------------------------------------------------------------------------------|----------------------------------------------------------------------------------------------------|----------------------------------------------------------------------------------------------------|--------------|----------------|----------------------------------|----------|
| (= =) 2 📰 G 😖 🚺                                                                                                    | •                                                                                                    |                                                                                                    |              |                |                                  |          |
| Computer Management (Local)  System Tools  System Tools  S | Name<br>Name<br>New User<br>User name:<br>Full name:<br>Description:<br>Password:<br>Confirm password<br>User canno<br>User canno<br>V Password n<br>Account is:<br>Help | Full Name  F0def1932de2  F0def1932de2  F0def193  F0def193  F0def193  F0def193  F0def193  F0def193  F0def193  F0def193  F0def193  F0def193  F0def193  F0def193  F0def19  F0def193  F0def193  F0def193  F0def19  F0def193  F0def19  F0def193  F0def19  F0def19  F0def193  F0def19  F0def19  F0def1 | logon        | 2 ×  rir<br>et | Actions<br>Users<br>More Actions | *        |
| Ctaut 1 2 m                                                                                                    | A l                                                                                                    | s Antwork B                                                                                                    | alicu Saruar |                |                                  | 10+57 AM |

3. Add RADIUS client (Switch) into NPS, key is 123456.

| Network Policy Server                                   | New RADIUS Client                                                                                                    | X                            |  |  |  |  |  |
|---------------------------------------------------------|----------------------------------------------------------------------------------------------------|------------------------------|--|--|--|--|--|
| File Action View Help                                   | Enable this RADIUS client                                                                                                    |                              |  |  |  |  |  |
| s - 2 🖬 🛛 🖬                                             | □ Name and Address<br>Friendly name:                                                                                                    |                              |  |  |  |  |  |
| S NPS (Local)                                           | 3120                                                                                                    |                              |  |  |  |  |  |
| RADIUS Clients and Serve                                | Address (IP or DNS):                                                                                                    |                              |  |  |  |  |  |
| Remote RADIUS Serve                                     | 10.90.90                                                                                                    | Verify                       |  |  |  |  |  |
| I Policies     Network Access Protection     Accounting | Vendor<br>Specify RADIUS Standard for most RADIUS clients, or select the RADIUS client<br>vendor from the list.                                                                                         |                              |  |  |  |  |  |
|                                                         | RADIUS Standard                                                                                                    | •                            |  |  |  |  |  |
|                                                         | To manually type a shared secret, click Manual. To automatically generate secret, click Generate. You must configure the RADIUS client with the secret entered here. Shared secrets are case-sensitive. | rate a shared<br>same shared |  |  |  |  |  |
|                                                         |                                                                                                    |                              |  |  |  |  |  |
|                                                         | Confirm shared secret:                                                                                                    |                              |  |  |  |  |  |
|                                                         | •••••                                                                                                    |                              |  |  |  |  |  |
|                                                         | Additional Options<br>Additional Options<br>Access-Request messages must contain the Message-Authenticato                                                                                               | or attribute                 |  |  |  |  |  |
| Action: In progress                                     | ОК                                                                                                    | Cancel                       |  |  |  |  |  |
| 灯 Start 📋 🚠 💼 👘 🗍                                       | Network Connections                                                                                                    |                              |  |  |  |  |  |

4. Create NPS policy as "RADIUS server for 802.1x Wireless or Wired connections".

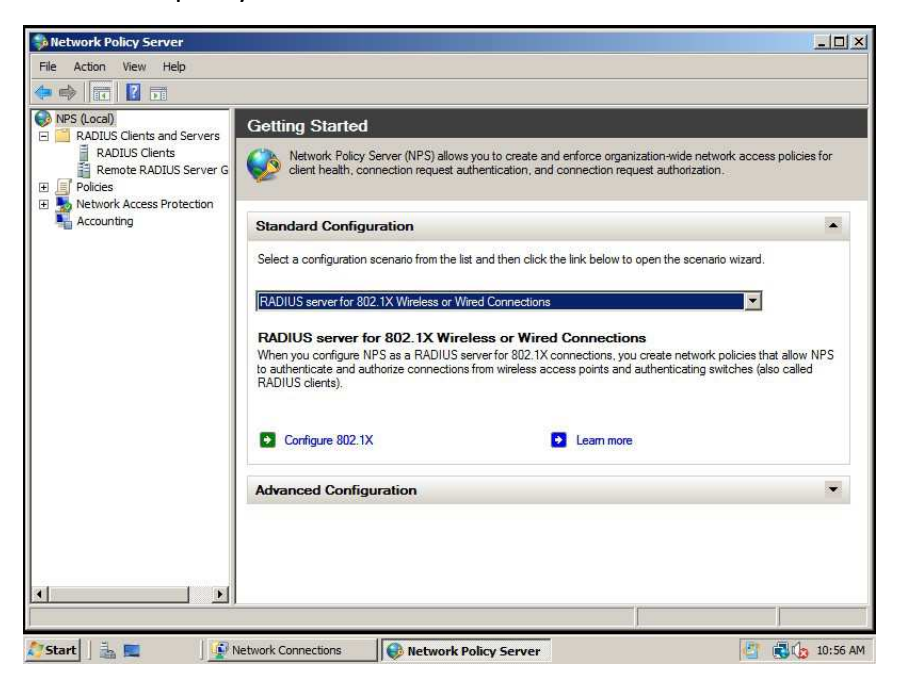

5. Select Secure Wired (Ethernet) Connections.

| 🚯 Network Policy S                                 | Configure 802.1X                                                                                                    | × |                |
|----------------------------------------------------|----------------------------------------------------------------------------------------------------|---|----------------|
| File Action View                                   | Select 802.1X Connections Type                                                                                                    |   |                |
| RADIUS CI<br>Remote RJ<br>Delices<br>Network Acces | Type of 802.1X connections: C Secure Wireless Connections When you deploy 802.1X wireless access points on your network, NPS can authenticate and authorize connection requests made by wireless clients connecting through the access points. C Secure Wired (Ethemet) Connections When you deploy 802.1X authenticating switches on your network, NPS can authenticate and authorize connection requests made by Ethemet clients connecting through the switches. Name: This default text is used as part of the name for each of the policies created with this wizard. You can use the default text or modify a. |   | ard.           |
| 1                                                  | Secure Wired (Ethemet) Connections           Previous         Next         Firrish         Cancel                                                                                                    | ] | s (also called |
| 🖉 Start 🛛 🚠 📼                                      | Network Connections                                                                                                    |   | 10:56 AM       |

6. EAP Type select "EAP-MSCHAP v2".

| Network Policy S | Configure 802.1X                                               | × <u> </u>         |
|------------------|----------------------------------------------------------------|--------------------|
| File Action View | Configure an Authentication Method                             |                    |
| RADIUS C         | Select the EAP type for this policy.                           | ccess policies for |
| Connectio        | Microsoft: Secured password (EAP-MSCHAP v2)                    |                    |
| Accounting       |                                                                | ard.               |
|                  |                                                                | es that allow NPS  |
|                  |                                                                | s (also called     |
|                  |                                                                |                    |
|                  |                                                                |                    |
|                  |                                                                |                    |
| •                | Previous Next Firnish Cancel                                   |                    |
| 🎊 Start 🗌 🏭 📰    | 👔 Network Co 📀 Network Pol 🔠 Computer 🚠 Server Man 🎼 Configure | 🔄 🚯 🕼 11:05 AM     |

7. Add user groups.

| Network Policy S                                                                                                    | Configure 802.1X                                                                                                    | ×                  | ×                                   |
|----------------------------------------------------------------------------------------------------|----------------------------------------------------------------------------------------------------|--------------------|-------------------------------------|
| File     Action     View       Image: state state s | Specify User Groups<br>Users that are members of the selected group or groups will be allower<br>based on the network policy Access Permission setting. | d or denied access |                                     |
| RADIUS CI<br>Remote R/<br>Policies<br>Connection<br>Network P                                                                                                    | To select User Groups, click Add. If no groups are selected, this policy applies to all users. Groups                                                   | Add                | ccess policies for                  |
| Health Poli                                                                                                    | Select Group Select this object type:                                                                                                    | Remove             | ard.                                |
|                                                                                                    | Group Object Ty<br>From this location:<br>VWIN2KS-1 Location                                                                                            | vpes               | es that allow NPS<br>s (also called |
|                                                                                                    | Erter the object name to select ( <u>examples</u> ):           VWIN2K8-1\Users         Check N                                                          | lames              |                                     |
|                                                                                                    | Advanced OK Car                                                                                                    |                    |                                     |
|                                                                                                    | Previous Next Firith                                                                                                    | Cancel             |                                     |

- 8. Clieck "next" to finish.
- 9. Edit the policy, select "constraints" label. And check below options. Then click "OK" and ignore warning message.

| O I C tu Coostminte                                                                                                    | e                                                                                                    |  |
|----------------------------------------------------------------------------------------------------|----------------------------------------------------------------------------------------------------|--|
| Overview Conditions Constraints<br>Configure the constraints for this net<br>if all constraints are not matched by t<br>Constraints: | Settings  <br>vork policy.<br>ne connection request, network access is denied.                                                                                                    |  |
| Constraints<br>Authentication Methods<br>Session Timeout<br>Called Station ID<br>Day and time restrictions<br>NAS Port Type          | Allow access only to those clients that authenticate with the specified methods.<br>EAP types are negotiated between NPS and the client in the order in which they are listed.<br>EAP Types:<br>Microsoft: Secured password (EAP-MSCHAP v2)<br>Move Up<br>Move Down<br>Add Edit Bemove<br>Less secure authentication methods:<br>Where can change password after it has expired<br>Wicrosoft Encrysted Authentication (MS-CHAP)<br>Wicrosoft Encrysted Authentication (MS-CHAP)<br>Wier can change password after it has expired<br>Wicrosoft Encrysted Authentication (MS-CHAP)<br>Wier can change password after it has expired<br>Wicrosoft Encrysted Authentication (PAP)<br>Wier can change password after it has expired<br>Wier can change password after it has expired<br>Wie |  |

## Apply below command on switch:

config mac\_based\_access\_control method radius

config mac\_based\_access\_control password dlink //this password must be the same to step 2

## config mac\_based\_access\_control ports 1:1-1:8 state enable

enable mac\_based\_access\_control

config radius add 1 10.90.90.201 key 123456 default //this key must be the same to step 3

After connect client on port 2, you can see RADIUS-Accept packet on Server side.

| K Re   | altek RTL8139             | /810 | x Family | Fast  | Ether | net N | VIC      |     |      |      |       | ireshi | ark         |       |     |     |      |       |   |   | _                               |
|--------|---------------------------|------|----------|-------|-------|-------|----------|-----|------|------|-------|--------|-------------|-------|-----|-----|------|-------|---|---|---------------------------------|
| Eile   | <u>E</u> dit <u>V</u> iew | Go   | Captur   | e A   | nalyz | e S   | tatistic | s T | elep | hony | Io    | ols    | Help        |       |     |     |      |       |   |   |                                 |
|        |                           |      | 86       | *     | 2     | 8     | 10       | \$  | ~    | •    | 3     | \$     |             | € €   |     |     |      | ¥ 🗹   | • | * |                                 |
| Filter | radius                    |      |          |       |       |       |          |     |      |      |       | •      | Expression. | Clear | Арр | oły |      |       |   |   |                                 |
| No.    | Time                      |      | Source   |       |       |       |          |     |      | C    | estin | ation  | i           |       |     |     | Prot | tocol |   |   | Info                            |
|        | 2 18.5547                 | 97   | 10.90.   | . 90. | 90    |       |          |     |      | 1    | .0.9  | 0.90   | 0.201       |       |     |     | RAE  | DIUS  |   |   | Access-Request(1) (id=1, 1=103) |
|        | 5 19.1126                 | 18   | 10.90    | . 90. | 201   | 1     |          |     |      | 1    | .0.9  | 0.90   | 0.90        |       |     |     | RAI  | DIUS  |   |   | Access-Accept(2) (id=1, 1=78)   |

| 🗑 Frame 5: 120 bytes on wire (960 bits). 120 bytes captured (960 bits)                                |  |
|----------------------------------------------------------------------------------------------------|--|
| B Ethernet II, Src: Microsof_40:75:fd (00:03:ff:40:75:fd), Dst: ac:f1:df:b4:ce:20 (ac:f1:df:b4:ce:20) |  |
| B Internet Protocol, Src: 10.90.90.201 (10.90.90.201), Dst: 10.90.90.90 (10.90.90.90)                 |  |
| 🗄 User Datagram Protocol, Src Port: radius (1812), Dst Port: intu-ec-client (8021)                    |  |
| B Radius Protocol                                                                                     |  |

## And show port status on Switch:

DGS-3120-24TC:admin#show mac\_based\_access\_control auth\_state ports 2 Command: show mac\_based\_access\_control auth\_state ports 1:2

(P): Port-based

| Port                 | MAC Address                                                        | State               | VID | Priority | Aging Time/<br>Block Time |
|----------------------|--------------------------------------------------------------------|---------------------|-----|----------|---------------------------|
| 1:2                  | F0-DE-F1-93-2D-E2                                                  | Authenticated       | 1   | -        | 1440                      |
| Tota<br>Tota<br>Tota | l Authenticating Hosts<br>l Authenticated Hosts<br>l Blocked Hosts | 5 : 0<br>: 1<br>: 0 |     |          |                           |

DGS-3120-24TC:admin#